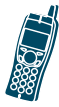

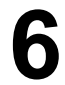

## ボイス メッセージと通話履 歴ログの使用方法

Cisco 無線 IP 電話 7920 のメイン メニューでは、ボ イス メッセージ サービスと通話履歴ログにアクセ スできます。

## ボイス メッセージの再生

電話機に「You have voice mail」と表示された場合 は、Messages メニューまたはショートカット キー ①を使用してメッセージにアクセスできます。

| 項目                                 | 操作                      |
|------------------------------------|-------------------------|
| ボイス メッ                             | Menu を押し、▶を押して          |
| セージサービ                             | Messages を選択します。        |
| スの個人設定                             | Voice Mail Box を選択して音声  |
|                                    | ガイダンスに従います。ボイス          |
|                                    | メッセージ サービスのデフォル         |
|                                    | トのパスワードは、システム管          |
|                                    | 理者が用意します。               |
| ボイス メッ                             | Menu を押し、▶を押して          |
| セージへのアク<br>セスとメッセー<br>ジの再生         | Messages を選択します。        |
|                                    | Voice Mail Box を選択します。パ |
|                                    | スワードを入力し、音声ガイダ          |
|                                    | ンスに従ってメッセージを聞き          |
|                                    | ます。                     |
| ショートカット                            | スタンバイ モードの場合は、          |
| キーを使用した<br>ボイス メッ<br>セージへのアク<br>セス | ①を押して離すとすぐにアク           |
|                                    | セスできます。ボイス メッセー         |
|                                    | ジのパスワードを入力し、音声          |
|                                    | ガイダンスに従ってメッセージ          |
|                                    | を聞きます。                  |

第6章 ボイスメッセージと通話履歴ログの使用方法

ヒント

- ボイス メッセージ サービスの使用方法に関する正確な情報と詳細については、ボイスメッセージシステムのマニュアルを参照してください。
- セキュリティ上の理由から、デフォルトのパス ワードをできるだけ早く変更する必要があり ます。

## Call History メニューからの通 話の表示と発信

通話履歴ログでは、不在着信、着信、および発信の リストを表示することができます。リストのいずれ かから直接番号をダイヤルすることもできます。

| 項目                       | 操作                            |
|--------------------------|-------------------------------|
| 不在着信、着<br>信、または発信<br>の表示 | Menu を押し、◀または▶を押し             |
|                          | て Call History を選択します。        |
|                          | Missed Calls、Received Calls、ま |
|                          | たは Placed Calls にスクロール        |
|                          | して選択します。                      |
|                          | 該当の番号にスクロールして、                |
|                          | Detail を押し、通話の情報を参照           |
|                          | します。                          |

第6章 ボイスメッセージと通話履歴ログの使用方法

| 項目                                                                            | 操作                                                                                                    |
|-------------------------------------------------------------------------------|----------------------------------------------------------------------------------------------------|
| Missed Calls、<br>Received Calls、<br>または Placed<br>Calls リストか<br>らの番号のダイ<br>ヤル | ダイヤルする番号にスクロール<br>して、Detail を押します。ログに<br>表示された番号を編集(プレ<br>フィクスの追加や削除など)す<br>る必要がある場合、EditDial を押<br>します。次に、◀または▶を押し<br>て、カーソルの位置を移動する<br>か、数字を消去します。数字を<br>入力するには、キーパッドを使<br>用します。 |
| 「「「「「「」」」」                                                                    |                                                                                                    |
| <b>囲詰腹腔の削除</b>                                                                | Menu > Call History を押します。<br>Erase Call History にスクロール<br>して選択します。                                                                                                    |
|                                                                               | OK を押して通話履歴全体を削除します。または、Back を押して Call History メニューに戻ります。                                                                                                    |
|                                                                               | <ul><li>(注) OK を押した後は、通話<br/>履歴ログがすべて空に<br/>なります。</li></ul>                                                                                                    |

## 78-16888-01-J